# Localização das impressoras disponíveis

- ao lado da Sala 209 (1ºandar)
- junto da entrada da Biblioteca (1ºandar)

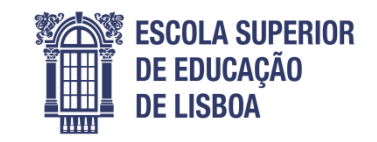

- no corredor do Pavilhão 2 (Artes)

## **Requisitos**

- Saber o seu PIN de Impressão, disponível no portal IPLNet <u>https://www1.net.ipl.pt</u>. Para tal é necessário fazer login, utilizando as credenciais da conta de email institucional e depois aceder ao menu: Serviços > Painel de controle > Impressão Central;
- Ter dinheiro na sua conta para a utilização das funcionalidades pagas: impressão e fotocópia.
  Para digitalização não é necessário ter dinheiro na conta.

O respetivo carregamento é efetuado na tesouraria.

Os preços são: 0,04€/página para impressão ou fotocópia formato A4, preto e branco;

0,06€/página para impressão ou fotocópia formato A3, preto e branco.

## Passos

## • Impressão nos computadores

- 1. Imprimir de qualquer computador da instituição para a impressora **ESELx-Impressoras-Corredores** (selecionada por definição);
- 2. Colocar o seu PIN de Impressão na janela que aparece, no campo ID;
- 3. Confirmar o custo da impressão na janela que aparece;
- 4. Dirigir-se a uma qualquer das impressoras mencionadas acima;
- 5. Abrir a sessão na impressora utilizando a opção **Login alternativo** e colocando o seu PIN de Impressão (se o ecrã estiver preto clicar no botão *Power* símbolo ひ);
- 6. No ecrã escolher a opção **Libertar Impressões**, para libertar os documentos enviados para impressão;
- 7. Selecionar os documentos que quiser imprimir, clicando em cima deles ou escolhendo a opção **Selecionar tudo**;
- 8. Imprimir os documentos escolhendo a opção **Imprimir** ou **Imprimir e salvar** (a última opção só se quiser guardá-los para imprimir uma próxima vez);
- 9. E, por fim, fechar a sua sessão clicando no botão Autenticação símbolo ⊚ e escolhendo a opção *Logout*.

# • Impressão a partir da pen (só formato pdf)

- 1. Colocar a pen (lado esquerdo do ecrã);
- 2. Abrir a sessão na impressora utilizando a opção **Login alternativo** e colocando o seu PIN de Impressão (se o ecrã estiver preto clicar no botão *Power* símbolo ひ);
- 3. No ecrã escolher a opção Imprimir de USB;
- 4. Selecionar o documento pretendido e clicar no botão verde símbolo 🔿;
- 5. E, por fim, fechar a sua sessão clicando no botão Autenticação símbolo ⓒ → e escolhendo a opção *Logout*.

#### • Fotocópia

- 1. Abrir a sessão na impressora utilizando a opção **Login alternativo** e colocando o seu PIN de Impressão (se o ecrã estiver preto clicar no botão *Power* símbolo ひ);
- 2. No ecrã escolher a opção Cópia;
- 3. Ajustar, se for necessário, as configurações da fotocópia (redução/ampliação, formato, faces, qualidade, *layout*);
- 4. Clicar no botão verde símbolo 🔿;
- 5. E, por fim, fechar a sua sessão clicando no botão Autenticação símbolo ⊚ e escolhendo a opção *Logout*.

# • Digitalização para a pen

- 1. Colocar a pen (lado esquerdo do ecrã);
- 2. Abrir a sessão na impressora utilizando a opção **Login alternativo** e colocando o seu PIN de Impressão (se o ecrã estiver preto clicar no botão *Power* símbolo ひ);
- 3. No ecrã escolher a opção Digitalizar para USB;
- 4. Ajustar, se for necessário, as configurações da digitalização (tipo de documento, formato, faces, qualidade, *layout*);
- 5. Clicar no botão verde símbolo 🔷;
- 6. E, por fim, fechar a sua sessão clicando no botão Autenticação símbolo ⓒ → e escolhendo a opção *Logout*.

# • Digitalização para o email

- 1. Abrir a sessão na impressora utilizando a opção **Login alternativo** e colocando o seu PIN de Impressão (se o ecrã estiver preto clicar no botão *Power* símbolo **(**);
- 2. No ecrã escolher a opção Email;
- 3. Se enviar para si próprio escolher a opção Adicionar-me senão Inserir destinatário.
- 4. Ajustar, se for necessário, as configurações da digitalização (tipo de documento, formato, faces, qualidade, *layout*, opções de email);
- 5. Clicar no botão verde símbolo 🔿;
- 6. E, por fim, fechar a sua sessão clicando no botão Autenticação símbolo ⓒ → e escolhendo a opção *Logout*.

#### Notas

- Pode sempre voltar ao menu inicial, para utilizar outra funcionalidade, clicando no botão Home – símbolo 습;
- Pode consultar o seu saldo e as operações efetuadas no portal: <u>http://equitrac0.prn.ipl.pt/EQWebClient;</u>

Para tal é necessário fazer login, preenchendo o campo ID do usuário com o seu PIN de Impressão (não é necessário preencher o campo Senha). A informação sobre o saldo aparece também quando confirma uma impressão, ou na impressora na área onde se libertam os documentos enviados para impressão;

• O sistema de impressão pode ser instalado também nos computadores pessoais. Em breve será disponibilizado no website da escola, na área de informática, um pacote a ser descarregado e instalado no computador pessoal.